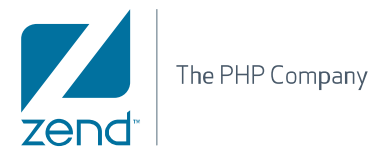

# Installation and Upgrade Guide Zend Studio 9.x

By Zend Technologies, Inc.

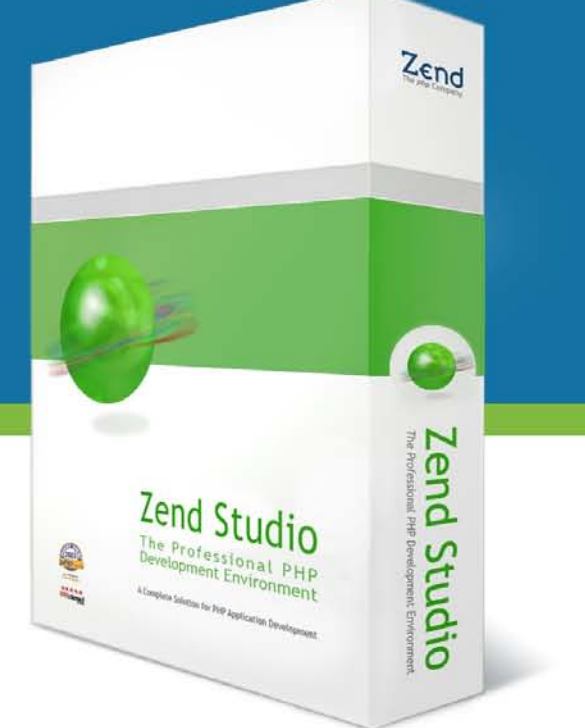

# Disclaimer

The information in this document is subject to change without notice and does not represent a commitment on the part of Zend Technologies Ltd. No part of this manual may be reproduced or transmitted in any form or by any means, electronic or mechanical, including photocopying, recording, or information storage and retrieval systems, for any purpose other than the purchaser's personal use, without the written permission of Zend Technologies Ltd.

All trademarks mentioned in this document, belong to their respective owners. © 1999-2011 Zend Technologies Ltd. All rights reserved.

Zend Studio 9.0 Installation and Upgrade Guide issued December 2011.

Product Version: 9.x DN: ZS-IG-131211-901-01

## **Table of Contents**

| About                                          | 1  |
|------------------------------------------------|----|
| Installing Zend Studio 9.0                     | 2  |
| Installing Zend Studio on Windows              | 3  |
| Installing Zend Studio on Mac OS X             | 8  |
| Installing Zend Studio on Linux                | 11 |
| Running a Silent Installation (CLI) on Windows | 13 |
| Installing Zend Studio as a Plugin             | 14 |
| Upgrading Zend Studio                          | 21 |
| Updating an Existing Zend Studio Installation  | 22 |
| Importing Remote Connections                   | 25 |
| Uninstalling Zend Studio 9.0 and Above         | 27 |
| Uninstalling Zend Studio 9.0 and Above         | 27 |
| Uninstalling Zend Studio on Windows            | 28 |
| Uninstalling Zend Studio on Mac OS X           | 30 |
| Uninstalling Zend Studio on Linux              | 31 |
| License Registration                           | 32 |
| Registering Zend Studio                        | 32 |
| Unregistering Zend Studio                      | 33 |

# About

The Zend Studio Installation and Upgrade Guide takes you through the installation, uninstallation and upgrading process for Zend Studio 9.0 and above.

The Installation and Upgrade Guide includes the following information:

- Installing Zend Studio 9.0 and Above
  - Installing Zend Studio on Windows
  - Installing Zend Studio on Mac OS X
  - Installing Zend Studio on Linux
- <u>Running a Silent Installation (CLI) on Windows</u>
- Installing Zend Studio as a Plugin
- Upgrading Zend Studio
- <u>Uninstalling Zend Studio 9.0 and Above</u>
  - Uninstalling Zend Studio on Windows
  - Uninstalling Zend Studio on Mac OS X
  - Uninstalling Zend Studio on Linux
- License Registration

## **Installing Zend Studio 9.0**

The following procedures describe how to install Zend Studio 9.0 and above on:

- Windows
- <u>Mac OS X</u>
- Linux

Zend Studio's Welcome page contains a list of plugins that can be added and removed according to your personal preferences. For more information, see <u>Customizing and Registering Zend Studio</u>.

#### **Additional Information:**

- The latest Zend Studio installation packages can be downloaded from the Studio downloads site.
- For previous version installation procedures see <a href="http://www.zend.com/en/products/studio/resources">http://www.zend.com/en/products/studio/resources</a>.
- For an updated list of System Requirements see the Online Studio System Requirements.

### Note:

Always sign in to your operating system with the same user permissions as will be used to run Zend Studio. This simplifies the Zend Studio update process.

## Installing Zend Studio on Windows

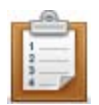

### To install Zend Studio on Windows:

1. Run the Zend Studio 9 installation file: ZendStudio-9.x.x.msi The installer will launch.

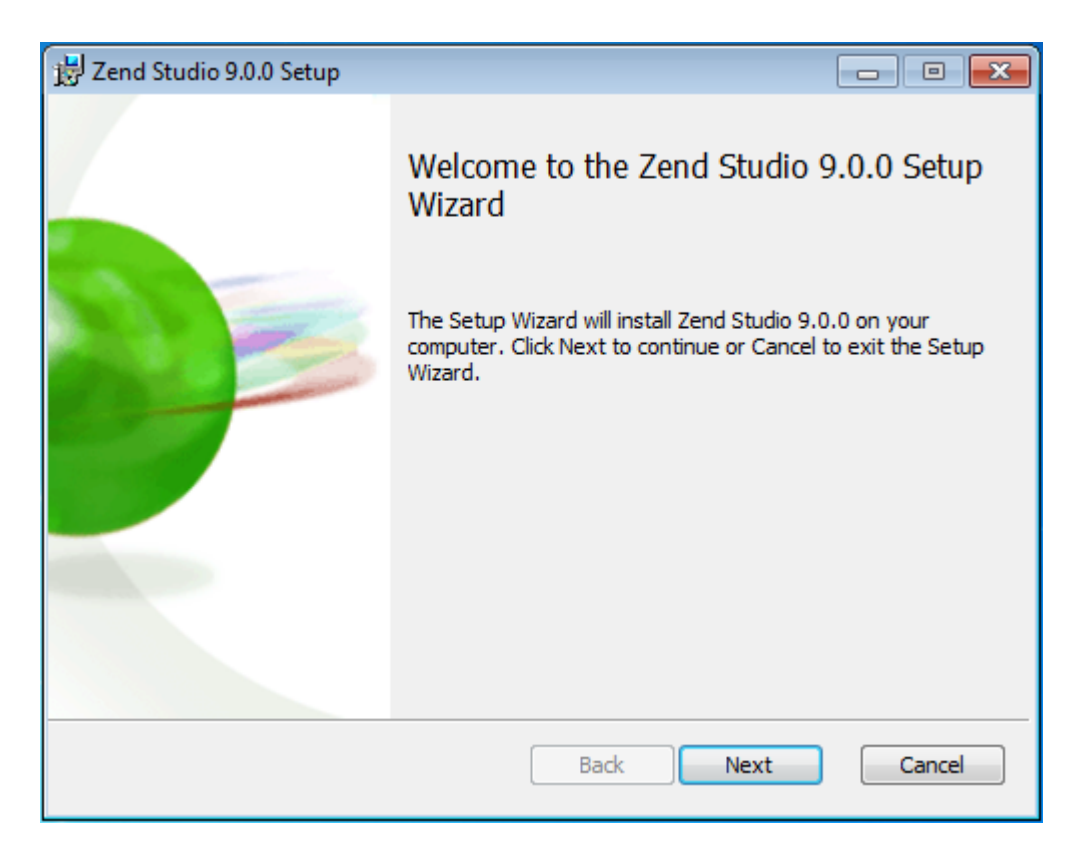

2. Click Next.

The Destination Folder screen is displayed.

| 🛃 Zend Studio 9.0.0 Setup                                                                            |
|----------------------------------------------------------------------------------------------------|
| Destination Folder<br>Click Next to install to the default folder or click Change to choose another. |
| Install Zend Studio 9.0.0 to:                                                                        |
| C:\Program Files\Zend\Zend Studio 9.0.0\<br>Change                                                   |
| Back Next Cancel                                                                                     |

3. To select a location other then the default click **Change**. Otherwise click **Next** to install to the default location.

4. Click **Next** to open the Custom Setup screen.

| 🗒 Zend Studio 9.0.0 Setup                                             |                                                                                                    |
|-----------------------------------------------------------------------|----------------------------------------------------------------------------------------------------|
| Custom Setup<br>Select the way you want features to be installed.     | <u> </u>                                                                                                    |
| Click the icons in the tree below to change the wa                    | y features will be installed.                                                                                                    |
| Zend Studio<br>Zend Internet Explorer Toolbar<br>Zend Firefox Toolbar | Zend Studio combines a powerful<br>editor, code inspectors, analyzers,<br>debugger, profilers, and robust<br>code completion engine for all PHP<br>constructs as well as HTML.<br>This feature requires 342MB on<br>your hard drive. |
|                                                                       | Browse                                                                                                    |
| Reset Disk Usage                                                      | Back Next Cancel                                                                                                    |

- 5. In the drop down menu for each toolbar component choose from the following options:
- To enable the feature Select Entire feature will be installed on local hard drive.
- To disable the feature Select Entire feature will be unavailable.

The Custom Setup screen includes the following features:

- Zend Studio The Zend Studio 9 IDE. This is a mandatory feature in order run the installation.
- Zend Firefox Toolbar / Zend Internet Explorer Toolbar Allow you to debug pages and applications directly from your Internet Explorer or Firefox browsers (Zend Studio must be installed for the toolbars to be active). These are optional features in the installation. For more information on the Zend Browser Toolbar, see the <u>Zend Studio User Guide</u>.

6. Click **Next** to open the Ready to Install screen.

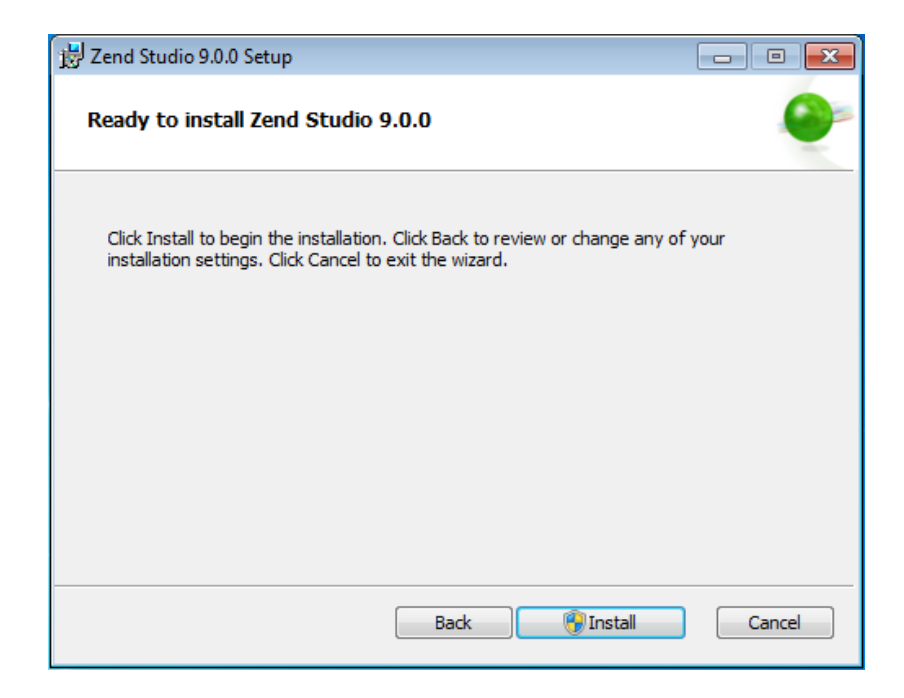

7. Once you click Install, the installation process will begin.

A progress bar will be displayed on the bottom of the installation window to indicate the installation's progress.

8. Once installation has completed, the Installation Complete screen is displayed.

| 🛃 Zend Studio 9.0.0 Setup |                                                   |
|---------------------------|---------------------------------------------------|
|                           | Completed the Zend Studio 9.0.0 Setup<br>Wizard   |
|                           | Click the Finish button to exit the Setup Wizard. |
|                           |                                                   |
|                           | 🔽 Launch Zend Studio                              |
|                           | Back Finish Cancel                                |

9. To launch Zend Studio mark the 'Launch Zend Studio' checkbox.

10. Click **Finish** to exit the installation process.

Zend Studio launches with the Welcome screen open.

|           | 0°   \$\$ • 0 • 9₁ •<br>  & • ■ 18 •<br>• Welcome 13                                                                                                    | Q. •   4                    | 3 🕲   💩 (                                                                                                    | <b>3</b> - 1 - 1 - 1                                                                                                    | n⇒ ] ⊙ |                                                                                                    |
|-----------|----------------------------------------------------------------------------------------------------|-----------------------------|----------------------------------------------------------------------------------------------------|----------------------------------------------------------------------------------------------------|--------|----------------------------------------------------------------------------------------------------|
| + + 0 = 3 | Velcome to<br>Zend Studio 9.0                                                                                                    | als 🕡                       | What's New?                                                                                                    | Video                                                                                                    |        | Amazon Web Services support Ant Code Gallery                                                                                                    |
|           | Create new project<br>PHP Project from Git<br>PHP Project from GitHub<br>PHP Project from SVN<br>Local PHP Project<br>PHP Project from Remote Server<br>Deploy and Run on Zend Server<br>Connect to Zend DevCloud | Ente<br>belo<br>and<br>prod | Discover a<br>features t<br>SIGN UP F6<br>EMAIL UPD<br>In your email add<br>w in order to rec-<br>the first & tricks<br>fuct news, promo- | and install new<br>o Zend Studio<br>DR ZEND/PHP<br>MATES<br>ress in the field<br>eive Zend Studio<br>s. best practices,<br>tions and more. |        | CVS CVS Mylyn integration CVS Mylyn integration Ext35 support Git and Github Git Mylyn integration JavaScript debugging JQuery support Mylyn PHPDocumentor Prototype support RSS SVN SVN Mylyn integration VMware Workstation support MSDL support Apache Derby support IBM D62 support Crade support Crade support VT |
|           | Problems      X     O Tasks     Console     Otems     Description     R                                                                                                    | lesource                    | Path                                                                                                    | Location                                                                                                    | Туре   |                                                                                                    |
| •         |                                                                                                    | 1                           |                                                                                                    |                                                                                                    | I - I  |                                                                                                    |

11. The Welcome screen is a compilation of resources and information to help users of all different experience levels get started with Zend Studio. You can exit the screen by clicking the close icon in the corner tab. To return to the Welcome page at any time, go to **Help | Welcome**.

Zend Studio's Welcome page contains a list of plugins that can be added and removed according to your personal preferences. For more information, see <u>Customizing and Registering Zend Studio</u>.

## Installing Zend Studio on Mac OS X

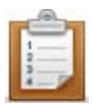

#### To install Zend Studio on Mac OS X:

 Double click to open the Zend Studio installation file ZendStudio-9.x.x.dmg The Installer screen will open.

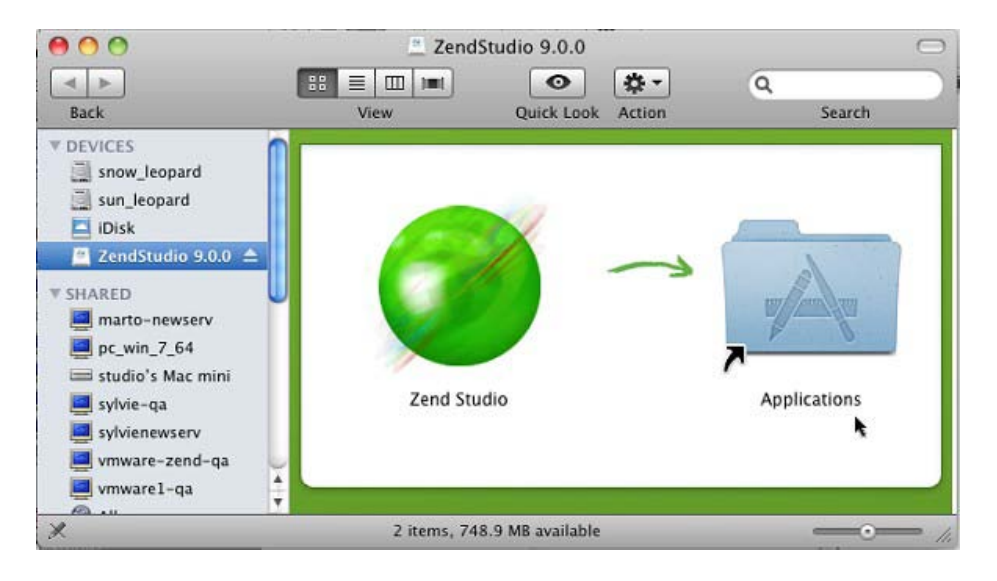

- 2. Drag the Zend Studio icon into the Applications folder.
- To launch Zend Studio open the Applications folder and double click on the icon. The License Agreement screen opens.

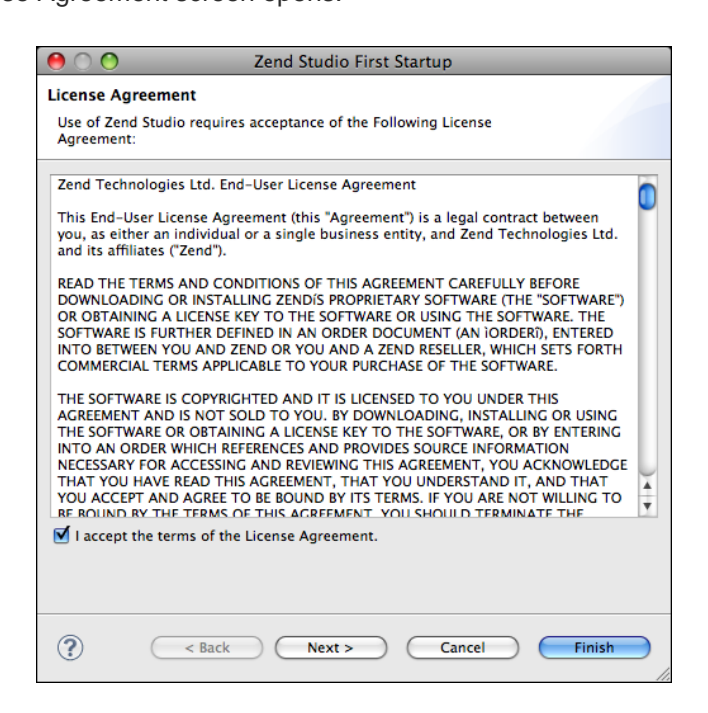

 Select the 'I accept the terms of the License Agreement' checkbox and click Next. The Add-Ons screen opens.

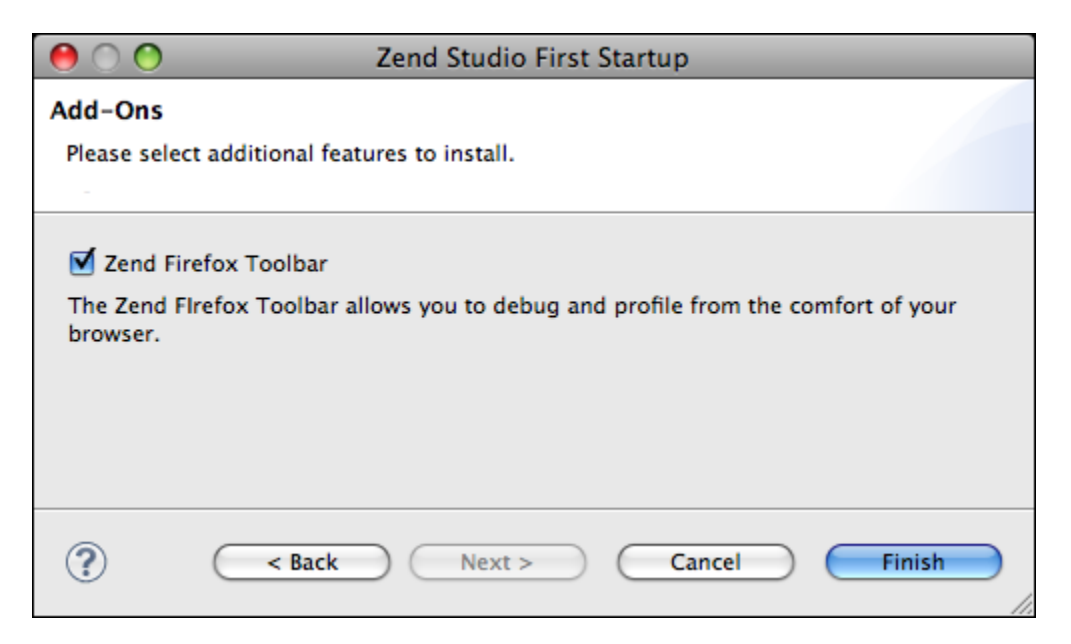

5. To install the Zend Firefox Toolbar select the 'Zend Firefox Toolbar' checkbox. The Zend Firefox Toolbar allows you to debug pages and applications directly from your Firefox browser (Zend Studio must be installed for the toolbar to be active). This is an optional feature in the installation.

For more information on the Zend Browser Toolbar, see the Zend Studio User Guide.

 Click Finish to save all changes and begin using Zend Studio. Zend Studio launches with the Welcome screen open. The Welcome screen is a compilation of resources and information to help users of all different experience levels get started with Zend Studio. You can exit the screen by clicking the close icon in the corner tab. To return to the Welcome page at any time, go to **Help | Welcome**.

| • • • • • • • • • • • • • • • • • • • •                                                                                                    | 8. 9 J.                                                                                                    | <b>i</b> •                                                                                                    |                                                                                                    | E S PH                                                                                                    | P                                                                                                    |
|----------------------------------------------------------------------------------------------------|----------------------------------------------------------------------------------------------------|----------------------------------------------------------------------------------------------------|----------------------------------------------------------------------------------------------------|----------------------------------------------------------------------------------------------------|----------------------------------------------------------------------------------------------------|
| Velcome SI                                                                                                    |                                                                                                    |                                                                                                    |                                                                                                    |                                                                                                    | - 0                                                                                                    |
| Welcome to<br>Zend Studio 9.0<br>© Getting started with PHP<br>Create new project                                                                                                    | als 🔐 Whats New? 💽 Video                                                                                                    |                                                                                                    | Amazon<br>Ant<br>Code Ga<br>CVS<br>CVS<br>CVS<br>CVS<br>CVS<br>CVS<br>CVS<br>CVS                                                                                                    | Apply changes<br>Web Services supp<br>Illery<br>yn integration<br>Color Theme                                                                                                    | Restore                                                                                                    |
| <ul> <li>PHP Project from Git</li> <li>PHP Project from GitHub</li> <li>PHP Project from SVN</li> <li>Local PHP Project</li> <li>PHP Project from Remote Server</li> <li>Deploy and Run on Zend Server</li> <li>Connect to Zend DevCloud</li> </ul> | Discover and install<br>features to Zend Sto<br>SIGN UP FOR ZEND/PD<br>EMALL UPDATES<br>Enter your email address in the field<br>below in order to neceive 2 and Stau<br>and PHP lips & links, best practice<br>product news, promotions and mor<br>Subscribe                   | new<br>Idio<br>HP<br>6<br>80<br>90                                                                                                    | Ext5 sup<br>G Ext and (<br>G Ext And (<br>G Ext Myly)<br>G Usery s<br>Prototyp<br>SVN<br>VMware<br>WSDL su<br>VMware<br>WSDL su<br>MSSL<br>MSSL<br>MSL<br>MSSL<br>MSL<br>M | oport<br>Cithub<br>n integration<br>ot debugging<br>upport<br>umentor<br>e support<br>Workstation suppo<br>port<br>Derby support<br>Support<br>Support<br>upport<br>Upport<br>QL support                                                                                                    | rt                                                                                                    |
| Yoblems 23 🕢 Tasks 🖾 Console<br>ms<br>cription -                                                                                                    | Resource Path                                                                                                    | Location                                                                                                    | ) 🔥 SQLite si<br>Type                                                                                                    | upport                                                                                                    | ⊽ □ (                                                                                                    |
|                                                                                                    | Velcome 18<br>Velcome 18<br>Velcome 10<br>Zend Studio 9.0<br>Create new project<br>PHP Project from Git<br>PHP Project from GitHub<br>PHP Project from SVN<br>Clocal PHP Project<br>PHP Project from Remote Server<br>Deploy and Run on Zend Server<br>Connect to Zend DevCloud | Welcome 18         Welcome to<br>Zend Studio 9.0         Create new project         PHP Project from Git         PHP Project from Git         PHP Project from SVN         Local PHP Project         PHP Project from Remote Server         Deploy and Run on Zend Server         Connect to Zend DevCloud | Welcome 18     Welcome to   Zend Studio 9.0     Oracial standad with PHP     Oracial standad with PHP     PHP Project from Git   PHP Project from GitHub   PHP Project from GitHub   PHP Project from Suthub   PhP Project from Suthub   PhP Project from Remote Server   Deploy and Run on Zend Server   Deploy and Run on Zend Server   Connect to Zend DevCloud   Problems 18    Problems 18      Problems 18     Problems 18                                                                                                    | Welcome 18         Welcome to<br>Zend Studio 9.0         © Getting started with PHP         © Loosal Studio 9.0         © Getting started with PHP         © PHP Project from Git         © PHP Project from Git         © PHP Project from SVN         © Local PHP Project         © PHP Project from Remote Server         Deploy and Run on Zend Server         Deploy and Run on Zend Server         Connect to Zend DevCloud | Welcome 18         Welcome to<br>Zend Studio 9.0         @ Getting started with PHP         @ Getting started with PHP         @ Diverse and install new<br>features to Zend Studio         PHP Project from Git         @ PHP Project from Git         @ PHP Project from Git         @ PHP Project from Git         @ PHP Project from SUN         @ Local PHP Project         @ PHP Project from Sun         @ PHP Project from Git+up         @ PHP Project from Sun         @ Diverse and install new<br>features to Zend Studio         @ PHP Project from Sun         @ Diverse and install new<br>features to Zend Studio         @ PHP Project from Remote Server         Deploy and Run on Zend Server         Deploy and Run on Zend Server         Gonnect to Zend DevCloud         Subscribe         With Start integration         @ With Diverse and Succe         @ With Diverse and Succe         @ Diverse and Diverse and Succe         @ Diverse and Diverse and Succe         @ Diverse and Diverse and Succe         @ Diverse and Diverse and Succe         @ Diverse and Diverse and Diverse and Succe         @ Diverse and Diverse and Diverse and Diverse and Diverse and Diverse and Diverse and Diverse and Diverse and Diverse and Diverse and Diverse and Divere |

Zend Studio's Welcome page contains a list of plugins that can be added and removed according to your personal preferences. For more information, see <u>Customizing and Registering Zend Studio</u>.

## Installing Zend Studio on Linux

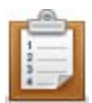

### To install Zend Studio on Linux:

- Extract the tar.GZ to a selected directory where Zend Studio will be installed. Below is the extract command with file.tar.gz being the Zend Studio archive file: tar zxvf file.tar.gz
- 2. Go to the selected directory and launch the application by double clicking on the icon which is labeled ZendStudio.

-OR -

Run the Zend Studio binary file to launch Studio by running the command:

ZendStudio/ZendStudio

The License Agreement screen opens.

| Zend Studio First Startup                                                                                                    | ×              |
|----------------------------------------------------------------------------------------------------|----------------|
| License Agreement                                                                                                    |                |
| Use of Zend Studio requires acceptance of the Following<br>License Agreement:                                                                                                    |                |
| Zend Technologies Ltd. End-User License Agreement<br>This End-User License Agreement (this "Agreement") is a legal cor<br>between you, as either an individual or a single business entity, ar<br>Zend Technologies Ltd. and its affiliates ("Zend").<br>I accept the terms of the License Agreement. | ntract<br>nd   |
| < Back Next > Cancel                                                                                                    | <u>F</u> inish |

 Select the 'I accept the terms of the License Agreement' checkbox and click Next. If you do not accept the terms, click Cancel.

The Add-Ons screen opens.

| Zend Studio First Startup                                                                                       | ×       |
|----------------------------------------------------------------------------------------------------|---------|
| Add-Ons                                                                                                    |         |
| Please select additional features to install.                                                                   |         |
| ✓ Zend Firefox Toolbar<br>The Zend Firefox Toolbar allows you to debug and profile from the<br>of your browser. | comfort |
| <pre></pre>                                                                                                    | Finish  |

 To install the Zend Firefox Toolbar select the 'Zend Firefox Toolbar' checkbox. The Zend Firefox Toolbar allows you to debug pages and applications directly from your Firefox browser (Zend Studio must be installed for the toolbar to be active). This is an optional feature in the installation.

For more information on the Zend Browser Toolbar, see the Zend Studio User Guide.

Click Finish to save all changes and begin using Zend Studio.
 Zend Studio launches with the Welcome screen open.
 The Welcome screen is a compilation of resources and information to help users of all different experience levels get started with Zend Studio. You can exit the screen by clicking the close icon in the corner tab. To return to the Welcome page at any time, go to Help | Welcome.

Zend Studio's Welcome page contains a list of plugins that can be added and removed according to your personal preferences. For more information, see <u>Customizing and Registering Zend Studio</u>.

# Running a Silent Installation (CLI) on Windows

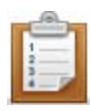

The following link describes how to install Zend Studio 9.x on Windows from the command line without dialogs i.e. silently. The installation will run in the background. http://technet.microsoft.com/en-us/library/cc759262%28WS.10%29.aspx

## Installing Zend Studio as a Plugin

Zend Studio can be easily installed on top of an existing Eclipse installation by installing the necessary plugins through Eclipse's Update Manager.

#### **System Requirements**

• Vanilla Eclipse 3.7.1 and above

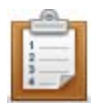

#### To install Zend Studio as a plugin:

From Eclipse's Menu Bar, go to Help | Install New Software.
 The Available Software dialog is displayed.

| Work with: Uppe or select a site<br>Find                                                                                                    | more software by working with the <u>"Available Software Sites</u>          | Add<br>_ preferen |
|----------------------------------------------------------------------------------------------------|-----------------------------------------------------------------------------|-------------------|
| type filter text                                                                                                    |                                                                             |                   |
| Name                                                                                                    | Version                                                                     |                   |
|                                                                                                    |                                                                             |                   |
| Select All Deselect All Details                                                                                                    |                                                                             |                   |
| Select All Deselect All Details Show only the latest versions of available software                                                                             | Hide items that are already installed                                       |                   |
| Select All Deselect All Details Show only the latest versions of available software Group items by category                                                     | Hide items that are already installed<br>What is already installed?         |                   |
| Select All Deselect All Details Show only the latest versions of available software Group items by category Show only software applicable to target environment | Hide items that are already installed<br>What is <u>already installed</u> ? |                   |

2. In the 'Work with' field, click **Add** to add the Zend Studio update site. The Add Repository dialog is displayed.

| Install                                                                                                    |                                                                                                    |        |
|----------------------------------------------------------------------------------------------------|----------------------------------------------------------------------------------------------------|--------|
| Available Software<br>Select a site or enter th                                                                                     | ne location of a site.                                                                                                    |        |
| Work with: type or s                                                                                                    | elect a site<br>Find more software by working with the <u>"Available Software</u>                                                                                                    | Add    |
| type filter text                                                                                                    |                                                                                                    |        |
| Name                                                                                                    | Version                                                                                                    |        |
| Select All                                                                                                    | Add Repository  Name: studio Local Location: http://downloads.zend.com/studio-eclipse/updates/9_0/ Archive  OK Cancel                                                                                 |        |
| <ul> <li>Show only the latest</li> <li>Group items by cates</li> <li>Show only software s</li> <li>Contact all undate si</li> </ul> | versions of available software I Hide items that are already installed<br>gory What is <u>already installed</u> ?<br>applicable to target environment<br>tes during install to find required software |        |
| ?                                                                                                    | < Back Next > Finish                                                                                                    | Cancel |

- 3. Enter the following information:
- Name The name for the new update sites:
  - o Zend Studio Update site
  - o Zend Studio Extra site
- Location:
  - Enter the URL of the Zend Studio Update Site -<u>http://downloads.zend.com/studio-eclipse/updates/9\_0/</u>
  - Enter the URL of the Zend Studio Extra site -<u>http://downloads.zend.com/studio-eclipse/updates-extra/9\_0</u>
- If you would like to choose a local or archive location click the relevant button to browse to the correct location.

4. Click OK.

The Zend Studio features are added to the Available Software list.

| <b>Available</b><br>Check the | Software litems that you wish to install.                                                                                                    |
|-------------------------------|----------------------------------------------------------------------------------------------------|
| Work with:                    | studio - http://downloads.zend.com/studio-eclipse/updates/9_0/  Find more software by working with the <u>"Available Software Sites"</u> preferences. |
| type filter t                 | ext                                                                                                    |
| Name                          | Version Feature Patches<br>Zend Studio<br>Zend Studio Features                                                                                        |
| Select A<br>Details           | JI Deselect All 3 items selected                                                                                                    |

5. Select Zend Studio features to install by clicking Select All.

### 6. Click Next.

The Install Details dialog is displayed.

| Install                                                                                                    |                                                             |                                                                                                   |
|----------------------------------------------------------------------------------------------------|-------------------------------------------------------------|---------------------------------------------------------------------------------------------------|
| Install Details<br>Review the items to be installed.                                                              |                                                             |                                                                                                   |
| Name                                                                                                    | Version                                                     | Id                                                                                                |
| <ul> <li>Image: Studio</li> <li>Image: Zend Studio Feature</li> <li>Image: Zend Studio Patches Feature</li> </ul> | 9.0.0.v20111108340<br>9.0.0.201111081531<br>9.0.0.v20111108 | com.zend.php.ide<br>com.zend.php.productivity.feature.group<br>com.zend.php.patches.feature.group |
|                                                                                                    |                                                             |                                                                                                   |
|                                                                                                    | m                                                           | F                                                                                                 |
| Size: Unknown<br>Details                                                                                          |                                                             | į.                                                                                                |
|                                                                                                    |                                                             |                                                                                                   |
| ?                                                                                                    | < Back Next >                                               | Finish Cancel                                                                                     |

7. Click Next.

The Review Licenses dialog is displayed.

| Install                                                                                                    |                                                                                                    |
|----------------------------------------------------------------------------------------------------|----------------------------------------------------------------------------------------------------|
| Review Licenses<br>Licenses must be reviewed and accepted before the software                                                               | can be installed.                                                                                                    |
| Licenses:                                                                                                    | License text:                                                                                                    |
| Eclipse Foundation Software User Agreement Eclipse Foundation Software User Agreement MOZILLA PUBLIC LICENSE ZEND PHP IDE LICENSE AGREEMENT | Eclipse Foundation Software User Agreement<br>February 1, 2011<br>Usage Of Content<br>THE ECLIPSE FOUNDATION MAKES AVAILABLE<br>SOFTWARE, DOCUMENTATION, INFORMATION<br>AND/OR<br>OTHER MATERIALS FOR OPEN SOURCE PROJECTS<br>(COLLECTIVELY "CONTENT").<br>USE OF THE CONTENT IS GOVERNED BY THE TERMS<br>AND CONDITIONS OF THIS<br>AGREEMENT AND/OR THE TERMS AND CONDITIONS<br>OF LICENSE AGREEMENTS OR<br>NOTICES INDICATED OR REFERENCED BELOW. BY<br>USING THE CONTENT, YOU<br>AGREE THAT YOUR USE OF THE CONTENT IS<br>GOVERNED BY THIS AGREEMENT<br>AND/OR THE TERMS AND CONDITIONS OF ANY<br>APPLICABLE LICENSE AGREEMENTS<br>OR NOTICES INDICATED OR REFERENCED BELOW. IF<br>YOU DO NOT AGREE TO THE<br>TERMS AND CONDITIONS OF THIS AGREEMENT AND<br>THE TERMS AND CONDITIONS OF THIS AGREEMENT AND<br>THE TERMS AND CONDITIONS OF THIS AGREEMENT AND<br>THE TERMS AND CONDITIONS OF THIS AGREEMENT AND<br>THE TERMS AND CONDITIONS OF THIS AGREEMENT AND<br>THE TERMS AND CONDITIONS OF THIS AGREEMENT AND<br>THE TERMS AND CONDITIONS OF THIS AGREEMENT AND<br>THE TERMS AND CONDITIONS OF THIS AGREEMENT SOR<br>NOTICES INDICATED OR REFERENCED<br>I accept the terms of the license agreements<br>I do not accept the terms of the license agreements |
| ٢                                                                                                    | < Back Next > Finish Cancel                                                                                                    |

8. Review the licenses by expanding the list items and select the 'I accept the terms of the license agreements' checkbox and click **Finish**.

The Installing Software progress bar opens while the software installs.

| Installing Software            |                         |                                    |
|--------------------------------|-------------------------|------------------------------------|
| Installing Software            |                         |                                    |
| Fetching org.eclipse.equinox.p | 2.discovery_1pse/update | es/3.7/R-3.7-201106131736/plugins/ |
| 🕅 Always run in background     |                         |                                    |
|                                | Run in Background       | Cancel Details >>                  |

- 9. When prompted with a Security Warning, click **Yes** to continue installation.
- 10. You will then be prompted to restart the workbench.

Click **Restart Now** for the workbench to be restarted and the required plugins to be installed.

When the workbench opens, the Zend Studio Trial screen is displayed.

| zend Studio TRI                                                            | AL                                                        |                       | Zend The PHP Company |
|----------------------------------------------------------------------------|-----------------------------------------------------------|-----------------------|----------------------|
| Provide your licence key           The license key will be used for Zend S | tudio, in accordance with the End Use                     | er License Agreement  |                      |
| BAYS REMAINING                                                             | End User License Ag<br>PURCHASE NO<br>Get a license for I | reement<br>DW<br>BM i |                      |
|                                                                            |                                                           | QUIT                  | CONTINUE             |

11. Enter a license key or mark 'Continue to use as a trial' and click **Continue**. For more information, see <u>License Registration</u>.

Eclipse is launched with the Welcome Page displayed.

The Welcome screen is a compilation of resources and information to help users of all different experience levels get started with Zend Studio. You can exit the screen by clicking the close icon in the corner tab. To return to the Welcome page at any time, go to **Help | Welcome**.

| 🤪 Java - Welcome - Zend Studio    |                                                                                                    |                                                                                                    |
|-----------------------------------|----------------------------------------------------------------------------------------------------|----------------------------------------------------------------------------------------------------|
| File Edit Navigate Search Project | Run Window Help                                                                                                    |                                                                                                    |
| 13 · 🗐 🖓 🖄 🔅 • O · 9              | ▼ ダ・ 約・約・ゆ ゆ・ゆ・                                                                                                    | E Sva                                                                                                    |
| 🗯 Package Explorer 🖾 👘            | Welcome      X                                                                                                    | - 0                                                                                                    |
| E %                               | Welcome to<br>zendStudio 9.0                                                                                                    | C Apply changes Restore                                                                                                    |
|                                   | 🚱 Getting started with PHP 🔤 Tutorials 🙀 What's New? 🜔 Video                                                                                               | Code Gallery                                                                                                    |
|                                   | Getting started with Discover and insta<br>Restures to Zend S                                                                                              | Constant Section     Constant Section     Constant Section     Constant Section     Constant Section     Constant Section     Constant Section     Constant Section     Constant Section                                                                                                    |
|                                   | S, PHP Project from Git                                                                                                    | PHP                                                                                                    |
|                                   | PHP Project from SVN     Enter your email address in the     Deform CVS     PHP Project from CVS     add PHP Project from CVS     add PHP Project from CVS | Seid  PHPDocumentar Studio Prototype Support Stores Stations Stations Stati |
|                                   | Coal PHP Project from kemote Server     E Local PHP Project                                                                                                | SVN<br>SVN Mylyn Integration                                                                                                    |
|                                   | PHP Project from Directory Subscribe Subscribe                                                                                                    | 2 2 WSDL Support                                                                                                    |
|                                   |                                                                                                    | Bib ND2 Support     MSQL Support     Oracle Support     Postgr:SQL Support     SqLite Support     SqLite Support                                                                                                    |
|                                   | Building Web Applications using Zend Rever Building Web Applications on Operations on Deployment                                                           | cation                                                                                                    |
|                                   | 🛐 Problems 🕼 Javadoc 🔞 Declaration 🔍 Progress 🕄                                                                                                    | ×                                                                                                    |
|                                   | No operations to display at this time.                                                                                                    |                                                                                                    |
|                                   | pe -                                                                                                    |                                                                                                    |

# **Upgrading Zend Studio**

#### There are two methods for upgrading Zend Studio:

- 1. Installing the most up to date Zend Studio package from the <u>Zend Website</u>. For more information see <u>Installing Zend Studio 9.0 and Above</u>.
- 2. Updating an existing Zend Studio.

If you have an existing Zend Studio installation, you can upgrade using Studio's Update Manager, which allows you to update your existing plugins and features.

## Updating an Existing Zend Studio Installation

This procedure describes how to upgrade Zend Studio when there is already a previous version installed.

#### Notes:

Upgrading an existing installation can be performed when upgrading to/from a minor version of Zend Studio (i.e, from 9.0.0 to 9.0.1). It is not possible to upgrade to/from a major version of Zend Studio (i.e, from 8.0 to 9.0).

In order to update you should sign on to your operating system with the same user permissions that were used during the initial installation of Zend Studio.

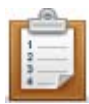

#### To update an existing Zend Studio installation:

- 1. Launch Zend Studio.
- From the Menu Bar, go to Help | Check for Updates.
   The Contacting Software Sites screen opens with a progress bar as it searches for available updates.
- 3. If there are any updates, the Available Updates wizard opens.

| 🔒 Available Updates                                                      |                    | 1000             | - • ×  |
|--------------------------------------------------------------------------|--------------------|------------------|--------|
| <b>Available Upclates</b><br>Check the updates that you wish to install. |                    |                  |        |
| Name                                                                     | Version            | Id               |        |
| 🔽 🖗 Zend Studio                                                          | 9.0.1.v20111212362 | com.zend.php.ide |        |
| < <u> </u>                                                               |                    |                  |        |
| <u>Select All</u> <u>Deselect All</u>                                    |                    |                  |        |
| Details                                                                  |                    |                  |        |
|                                                                          |                    |                  | ÷      |
|                                                                          |                    |                  |        |
| ?                                                                        | ack <u>N</u> ext > | <u> </u>         | Cancel |

4. Select which updates you would like to install and click Next.

The Update Details dialog opens.

| 😂 Available Updates                                              |               |                    |                  | _ <b>D</b> X |
|------------------------------------------------------------------|---------------|--------------------|------------------|--------------|
| Available Updates<br>Check the updates that you wish to install. |               |                    |                  |              |
| Name                                                             |               | Version            | Id               |              |
| 🔽 🖗 Zend Studio                                                  |               | 9.0.1.v20111212362 | com.zend.php.ide |              |
|                                                                  |               |                    |                  | •            |
| Select All                                                       |               |                    |                  |              |
| Details                                                          |               |                    |                  |              |
|                                                                  |               |                    |                  | 12           |
|                                                                  |               |                    |                  |              |
| ?                                                                | < <u>B</u> ac | :k <u>N</u> ext >  | <u> </u>         | Cancel       |

5. Review and confirm the updates that are waiting to be installed and click **Next**. The Review Licenses dialog opens.

| Available Updates                                                                                         |                                                                                                    |
|----------------------------------------------------------------------------------------------------|----------------------------------------------------------------------------------------------------|
| Review Licenses<br>Licenses must be reviewed before the software can be installe<br>complete the install. | d. This includes licenses for software required to                                                                                                    |
| Licenses:                                                                                                 | License text:                                                                                                    |
| Eclipse Foundation Software User Agreement<br>ZEND PHP IDE LICENSE AGREEMENT                              | Eclipse Foundation Software User Agreement<br>April 14, 2010<br>Usage Of Content<br>THE ECLIPSE FOUNDATION MAKES AVAILABLE<br>SOFTWARE, DOCUMENTATION, INFORMATION<br>AND/OR<br>OTHER MATERIALS FOR OPEN SOURCE PROJECTS<br>(COLLECTWELY "CONTENT").<br>USE OF THE CONTENT IS GOVERNED BY THE TERMS<br>AND CONDITIONS OF THIS<br>AGREEMENT AND/OR THE TERMS AND<br>I accept the terms of the license agreements |
| ?                                                                                                    | < Back Next > Finish Cancel                                                                                                    |

6. Review the licenses and select the 'I accept the terms of the License Agreement' checkbox and click **Finish**.

The Update screen opens with a progress bar of the updates.

- 7. From this screen you can:
- Run the update in the background Choose to run the updates in the background by clicking Run in Background or select the 'Always run in background' checkbox to save your choice for the future.
- Cancel the update Click **Cancel** to cancel the update.
- Expand/collapse the update details Click **Details** to expand or collapse the details of the update.

The progress bar will close when the updates are complete.

8. When prompted, restart Zend Studio.

Zend Studio restarts with the updates installed.

## **Importing Remote Connections**

Zend Studio now allows you to import remote connections, ensuring that the upgrade to a newer version of Zend Studio does not disrupt your existing connection configurations.

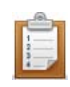

## To import remote connections from your old workspace:

1. On the Welcome Page, click **Import remote connection** -OR-

Go to File | Import.

The Import dialog is displayed.

| <b>ielect</b><br>Choose ir |                                   |                                          |                              |
|----------------------------|-----------------------------------|------------------------------------------|------------------------------|
| Choose ir                  |                                   |                                          |                              |
|                            | nport source.                     |                                          |                              |
| Select ar                  | n import source                   | e;                                       |                              |
| type filt                  | er text                           |                                          |                              |
| E                          | General                           |                                          |                              |
| Ē                          | Install                           |                                          |                              |
| E - 6                      | PHP<br>PHP D - Star               |                                          |                              |
|                            | PHP Profiler                      | emc                                      |                              |
|                            | Run/Dehua                         | 51115                                    |                              |
| Ē                          | Team                              |                                          |                              |
| Ē. 🔁                       | XML                               |                                          |                              |
| Ē. 🔁                       | Zend Imports                      |                                          |                              |
| • · >                      | Minport the Remote of Zend Server | e previous Zend Stu<br>connection import | udio 7.x syntax coloring sch |

2. Select Zend Imports| Remote connection import and click Next.

The Import remote connection dialog is displayed.

| Import remote connection                                       |         |
|----------------------------------------------------------------|---------|
| Import remote connection                                       |         |
| Location: C:\Users\daniel.be\Zend\workspaces\DefaultWorkspace7 | Browse  |
| The following connections are to be imported                   |         |
|                                                                |         |
|                                                                |         |
|                                                                |         |
|                                                                |         |
|                                                                |         |
|                                                                |         |
|                                                                |         |
|                                                                |         |
|                                                                |         |
| 2 Einish                                                       | Cancel  |
|                                                                | Carloot |

3. Click **Browse to** enter the location for the folder containing your remote connection configurations.

The available connections are displayed in the window below.

4. Click Finish.

Your old connection configurations are imported into your workspace.

## Uninstalling Zend Studio 9.0 and Above

## **Uninstalling Zend Studio 9.0 and Above**

The following procedure describes how to uninstall Zend Studio 9.0 and above on:

- <u>Windows</u>
- Mac OS X
- <u>Linux</u>

## Uninstalling Zend Studio on Windows

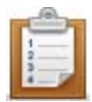

#### To Uninstall Zend Studio on Windows:

- 1. Go to the Start menu on your computer and select the Control Panel.
- In the Control Panel select Add or Remove Programs.
   A list of all programs appears.
- 3. Choose Zend Studio and click one of the following two options:
- Remove This will remove Zend Studio from your computer.
- Change This allows you to change your current installation of Zend Studio. After clicking Change, follow the directions below.
- a. The Zend Studio Setup Wizard opens.

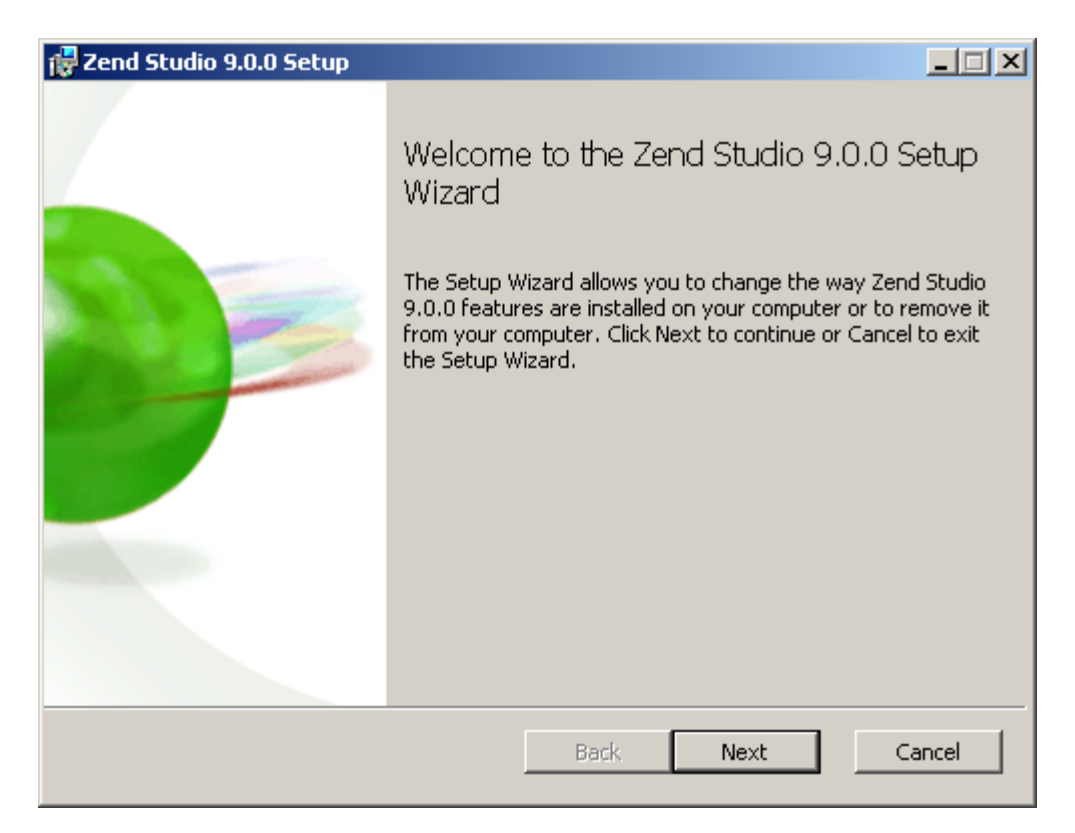

b. Click Next.

The Change, repair, or remove installation screen opens.

| 🙀 Zend Studio 9.0.0 Setup                                                                                                    |       |
|----------------------------------------------------------------------------------------------------|-------|
| Change, repair, or remove installation<br>Select the operation you wish to perform.                                               | 0     |
| Change<br>Lets you change the way features are installed.                                                                         |       |
| Repair<br>Repairs errors in the most recent installation by fixing missing and corrupt<br>files, shortcuts, and registry entries. |       |
| Remove Removes Zend Studio 9.0.0 from your computer.                                                                              |       |
| Back Next C                                                                                                    | ancel |

- c. From this screen you can choose from the following options:
- Change Lets you change the way features, such as the <u>Zend Firefox Toolbar / Zend</u> <u>Internet Explorer Toolbar</u>, are installed.
- Repair Repairs the current installation of Zend Studio.
- Remove Uninstalls and removes Zend Studio from your computer.

## Uninstalling Zend Studio on Mac OS X

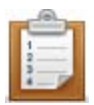

### To uninstall Zend Studio on Mac OS X:

- 1. Go to your Applications folder.
- Select your Zend Studio and drag into the Trash.
   -OR-

Select Zend Studio and from the Right Click Menu select **Move to Trash**. Zend Studio has been uninstalled from your computer.

## Uninstalling Zend Studio on Linux

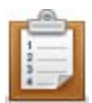

## To Uninstall Zend Studio on Linux:

- 1. Close any running instance of Zend Studio.
- 2. Go to the directory in which you placed Zend Studio during the installation process.
- Delete Zend Studio. Below is the command to delete Zend Studio where zend-studio is the root of the Zend Studio directory tree: *rm -rf zend-studio* Zend Studio has been uninstalled.

## **License Registration**

Once Zend Studio is installed, all its features will be available for a 30 day trial. At the end of the 30 day trial, the professional features will be disabled. These include refactoring, getter and setter generation, new PHP element creation wizards, Zend Framework integration, profiling, PHPUnit testing, Zend Server integration, debugging through tunneling, advanced code formatting, code galleries and more.

To enjoy the full range of Zend Studio functionality, you should register a valid license. You can purchase a Zend Studio license from the <u>Zend Store</u>.

## **Registering Zend Studio**

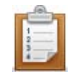

#### To register your Zend Studio:

1. If your Zend Studio is already running, close and reopen it. If it is not already running, open Zend Studio.

A Zend Studio Trial screen appears.

| zend Studio TRIAL                                                                                                    | Zend The PHP Company                                          |
|----------------------------------------------------------------------------------------------------|---------------------------------------------------------------|
| Provide your licence key      Provide your licence key      The license key will be used for Zend Studio, in accordance | ce with the End User License Agreement                        |
| Continue to use as a trial ()                                                                                           | d User License Agreement PURCHASE NOW Get a license for IBM i |
|                                                                                                    | QUIT CONTINUE                                                 |

2. Select **Provide your license key**, and enter the key in the field below.

If you do not have a license, go to the <u>Zend Studio product page</u> and click **Purchase Now**.

3. Click **Continue**.

Your registered Zend Studio opens.

You can now begin working with your Zend Studio or see additional workflows in the <u>Zend Studio</u> <u>Tutorials</u>.

## **Unregistering Zend Studio**

Once you unregister Zend Studio, all professional features will become disabled after 30 days.

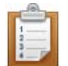

### To unregister Zend Studio :

- 1. Go to **Help | Unregister**.
- When asked to confirm the unregistration process click OK.
   Zend Studio restarts unregistered.